| User's Guide                                                                                                    | <b>Book</b><br>Library                                                                                                    |
|----------------------------------------------------------------------------------------------------|----------------------------------------------------------------------------------------------------|
| HOME       Floor Guide       Centex to an         Image: Second to an and an and an an an and an an an an an an an an an an an an an | User Authentication Please input your user ID and Password User ID Password Login Backward If you forge                                                                                                    |
| Website and click on                                                                                                    | $\frac{\text{ID}}{10} \stackrel{\text{:}}{\text{:}} r \underbrace{\text{student No,}}_{1^{\circ} 27 - 1^{\circ}} \stackrel{\text{:}}{\text{:}} ryu \underbrace{\text{OOOO}(4 \text{ digits})}_{1^{\circ} 2000 \text{ digits}}$                       |
| Open in new window/tab.                                                                                                    | Your ID and password are the same ones which you use for the Rapport system.                                                                                                    |
| <b>3</b><br>When you are prompted if it is okay to open a screen in another window (in Japanese), click "OK".                                                                                                    | MyLibrary Top       My Folder       Alert         eBook       MARUZEN eBook Library         MARUZEN eBook Library       Online Database         Dictionaries       JapanKowikidge         Britarnica Online Japan       Britarnica KADEMIC (English) |
|                                                                                                    | Ercyclopaddalbiverair (french)<br>Brænnica8Moderne (Spanish)<br>4 Click<br>MARUZEN eBook Library                                                                                                    |

5 When you search for an eBook, make sure to check 「購読契約しているタイトルから検索 (Search by subscribed titles)」.「全てのタイトルから検索」shows all titles, including titles which are not currently subscribed to.)